## **DAFTAR GAMBAR**

| Gambar II.1 Cara Kerja MVC                                               |
|--------------------------------------------------------------------------|
| Gambar II.2 Contoh Use Case Diagram11                                    |
| Gambar II.3 Contoh Class Diagram                                         |
| Gambar II.4 Contoh Activity Diagram15                                    |
| Gambar II.5 Contoh Sequnece Diagram17                                    |
| Gambar II.6 <i>Extreme Programming</i>                                   |
| Gambar III.1 Model Konseptual27                                          |
| Gambar III.2 Sistematika Penyalesaian                                    |
| Gambar IV.1.1 Proses Bisnis(1)                                           |
| Gambar IV.2.2 Proses Bisnis(2)                                           |
| Gambar IV.3 Use Case Diagram                                             |
| Gambar IV.4 Activity Diagram Registrasi Mahasiswa73                      |
| Gambar IV.5 Activity Diagram Validasi Data Registrasi Mahasiswa74        |
| Gambar IV.6 Activity Diagram Registrasi Dosen75                          |
| Gambar IV.7 Activity Diagram Login76                                     |
| Gambar IV.8 Activity Diagram Pendaftaran Tim Mahasiswa77                 |
| Gambar IV.9 Activity Diagram Melihat Detail Tim Mahasiswa78              |
| Gambar IV.10 Activity Diagram Generate Tim Mahasiswa                     |
| Gambar IV.11 Activity Diagram Pengajuan Topik Dosen80                    |
| Gambar IV.12 Activity Diagram Pendaftaran Topik Milik Dosen81            |
| Gambar IV.13 Activity Diagram Memilih Tim Mahasiswa untuk Topik Dosen 82 |
| Gambar IV.14 Activity Diagram Mendaftarkan Topik Mandiri                 |
| Gambar IV.15 Activity Diagram Mahasiswa Memilih Dosen Pembimbing84       |
| Gambar IV.16 Activity Diagram M Validasi Permintaan Dosen Pembimbing di  |
| Topik Mandiri                                                            |
| Gambar IV.17 Activity Diagram Validasi Topik Dosen86                     |
| Gambar IV.18 Validasi Pendaftaran Topik Mandiri Mahasiswa87              |
| Gambar IV.19 Activity Diagram Menunjuk Dosen ke Topik Mahasiswa          |
| Gambar IV.20 Activity Diagram Membuat Section                            |
| Gambar IV.21 Activity Diagram Mengunggah Template dan Submission90       |
| Gambar IV.22 Activity Diagram Mengakses Template Dokumen                 |

| Gambar IV.23 Activity Diagram Mengunggah Dokumen                         |
|--------------------------------------------------------------------------|
| Gambar IV.24 Activity Diagram Menerima Dokumen, Memberikan Penilaian dar |
| Feedback                                                                 |
| Gambar IV.25 Activity Diagram Melihat Feedback dan Nilai94               |
| Gambar IV.26 Activity Diagram Melakukan Penilaian Tim95                  |
| Gambar IV.27 Sequence Diagram Registrasi Mahasiswa                       |
| Gambar IV.28 Sequence Diagram Validasi Data Registrasi Mahasiswa97       |
| Gambar IV.29 Sequence Diagram Registrasi Dosen                           |
| Gambar IV.30 Sequence Diagram Login                                      |
| Gambar IV.31 Sequence Diagram Pendaftaran Tim100                         |
| Gambar IV.32 Sequence Diagram Melihat Detail Tim101                      |
| Gambar IV.33 Sequence Diagram Generate Tim                               |
| Gambar IV.34 Sequence Diagram Pengajuan Topik oleh Dosen                 |
| Gambar IV.35 Sequence Diagram Mendaftar pada Topik Dosen104              |
| Gambar IV.36 Sequence Diagram Memilih Tim yang Mendaftar pada Topik      |
| Dosen                                                                    |
| Gambar IV.37 Sequence Diagram Mendaftarkan Topik Mandiri106              |
| Gambar IV.38 Sequence Diagram Mahasiswa Memilih Dosen Pembimbing 107     |
| Gambar IV.39 Sequence Diagram Validasi Permintaan Dosen Pembimbing d     |
| Topik Mandiri                                                            |
| Gambar IV.40 Sequence Diagram Validasi Topik Dosen                       |
| Gambar IV.41 Validasi Topik Mandiri110                                   |
| Gambar IV.42 Sequence Diagram Menetapkan Dosen ke Topik Mahasiswa111     |
| Gambar IV.43 Sequence Diagram Membuat Section                            |
| Gambar IV.44 Sequence Diagram Mengunggah Template dan Submission 113     |
| Gambar IV.45 Sequence Diagram Mengakses Template Dokumen114              |
| Gambar IV.46 Sequence Diagram Mengunggah Dokumen115                      |
| Gambar IV.47 Sequence Diagram Menerima Dokumen, Memberikan Penilaian     |
| dan Feedback116                                                          |
| Gambar IV.48 Sequence Diagram Melihat Feedback dan Nilai117              |
| Gambar IV.49 Sequence Diagram Melakukan Penilaian Tim118                 |
| Gambar IV.50 Class Diagram                                               |

| Gambar V.1 Commit Pertama                       | 124 |
|-------------------------------------------------|-----|
| Gambar V.2 Commit Kedua                         | 125 |
| Gambar V.3 Registrasi Mahasiswa                 | 126 |
| Gambar V.4 Registrasi Dosen                     | 126 |
| Gambar V.5 Login                                | 127 |
| Gambar V.6 Halaman Data Mahasiswa               | 128 |
| Gambar V.7 Halaman Detail Mahasiswa             | 128 |
| Gambar V.8 Pendaftaran Tim                      | 129 |
| Gambar V.9 Melihat Detail Tim                   | 129 |
| Gambar V.10 Memilih Mahasiswa                   | 130 |
| Gambar V.11 Generate Tim                        | 130 |
| Gambar V.12 Daftar Topik Mandiri                | 131 |
| Gambar V.13 Menunggu Validasi Topik             | 131 |
| Gambar V.14 Pengajuan Topik oleh Dosen          | 132 |
| Gambar V.15 Validasi Topik Dosen                | 133 |
| Gambar V.16 Validasi Topik Mandiri              | 133 |
| Gambar V.17 Memilih Topik Dosen                 | 134 |
| Gambar V.18 Memilih Dosen Pembimbing            | 135 |
| Gambar V.19 Memilih Tim untuk Topik Dosen       | 135 |
| Gambar V.20 Dosen Memilih Topik Mahasiswa       | 136 |
| Gambar V.21 Menetapkan Dosen pada Topik Mandiri | 137 |
| Gambar V.22 Membuat Section                     | 137 |
| Gambar V.23 Tampilan Section                    | 138 |
| Gambar V.24 Membuat Submission                  | 138 |
| Gambar V.25 Hasil Submission                    | 139 |
| Gambar V.26 Mengakses Template                  | 139 |
| Gambar V.27 Unggah Dokumen                      | 140 |
| Gambar V.28 Penilaian dan Feedback              | 141 |
| Gambar V.29 Lihat Nilai dan <i>Feedback</i>     | 141 |
| Gambar V.30 Penilaian Tim                       | 142 |
| Gambar V.31 Perbaikan Detail Halaman            | 149 |
| Gambar V.32 Perbaikan Fitur Unggah Dokumen      | 149 |

| Gambar V.  | 3 Perbaikan Fitur  | Penilaian dan  | Feedback   |  |
|------------|--------------------|----------------|------------|--|
| Gambar V.3 | 34 Perbaikan Fitur | Lihat Nilai da | n Feedback |  |